## MAUSERNOW

## ¿Sabía usted...

que puede ver los artículos de MauserNOW en su idioma preferido?

## Cómo traducir una página web (Google Chrome):

- Escriba www.mausernow.com en la barra de direcciones del navegador de Internet o escanee el código QR de MauserNOW.
- 2. Haga clic con el botón derecho en cualquier espacio en blanco de la página web.
- 3. Seleccione la opción "Traducir a..." [Translate to...].
- 4. Del lado derecho de la barra de direcciones, abra el menú Traducción.
- Seleccione su idioma preferido. O bien, use los puntos suspensivos para ver las opciones de traducción y seleccione "Elegir otro idioma" [Choose another language] para seleccionar un idioma que aún no esté disponible.
- 6. Seleccione el artículo que desea ver.
- 7. Repita los pasos 2 al 5 para traducir la página del artículo.

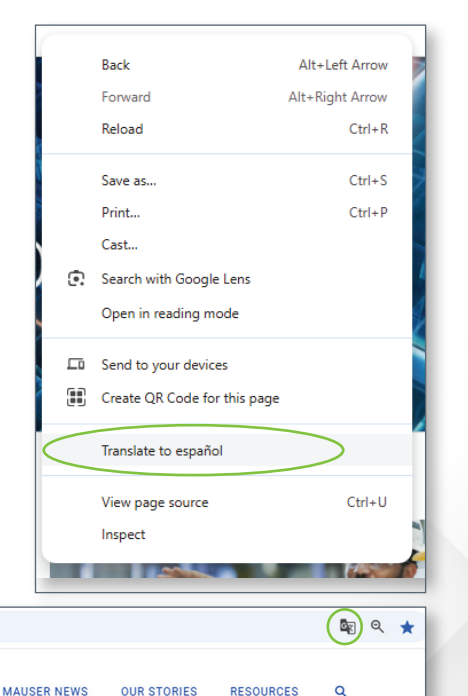

Para configurar MauserNOW de modo que siempre traduzca a su idioma preferido, seleccione la opción "Siempre traducir el inglés" [Always translate English] en el menú de traducción (paso 5).

C බ ≌ mausernow.com

MAUSERNOW

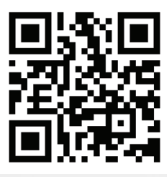

Escanee para tener un acceso rápido a MauserNOW